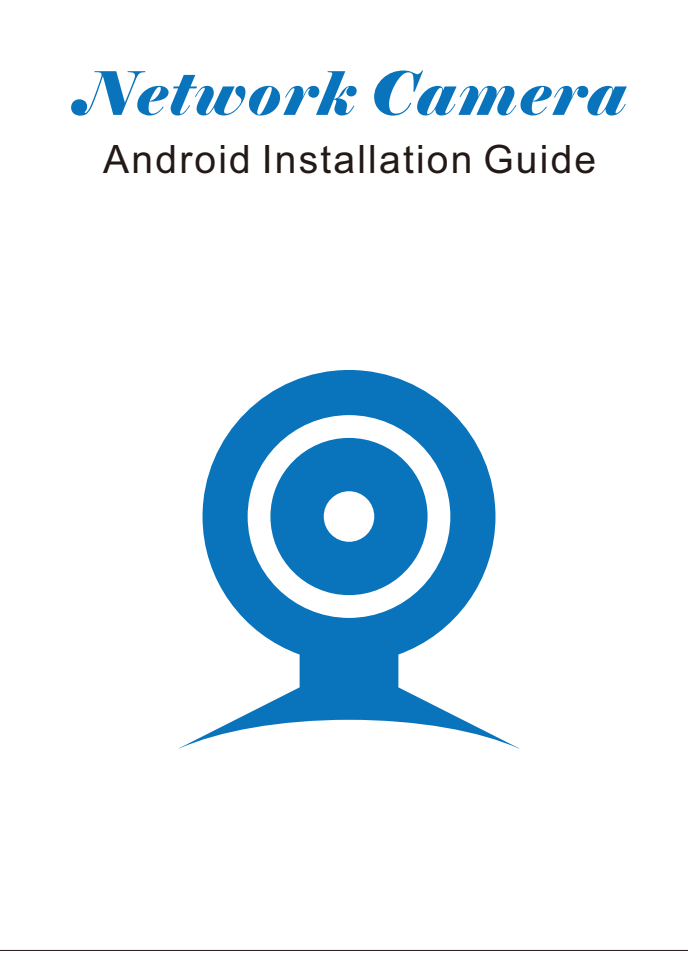

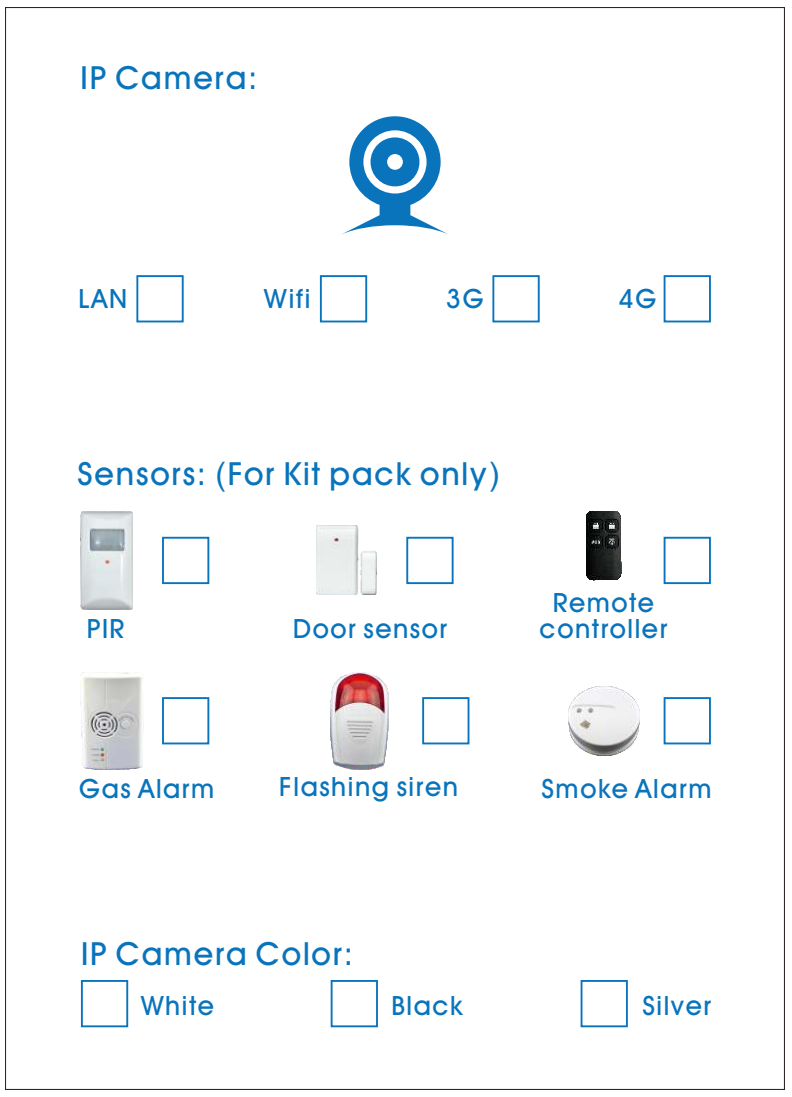

# Contents

Connect camera to router and adaptor via cable ----- 1

Register 51See account and login ----- 2-3

Search cameras and set internet connection ------ 4-14

Add the camera to registered account ------ 14-15

View online video ----- 16-18

Other function setup ----- 19-27

### Packing list:

Camera Main Unit X 1, Lan Cable X 1, Adaptor X 1, CD x 1

### Camera Installation:

#### Installation Notice

1. Make sure camera ,PC and Smart phone haveaccess to internet.

2. Install APP and setup parameters before using it.

#### Installation Processes

- (1) Connect camera to router and adaptor via cable
- (2) Register 51See account and login
- (3) Search camera and set internet connection
- (4) Add the camera to registered account
- (5) View online video
- (6) Other function setup.
- 1) Connect camera to router and adaptor via cable
- a. Camera connect with adaptor.
- b. Connect camera with LAN cable when first setting ; android phone access to same internet via wifi.

#### Home Wifi Router

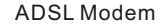

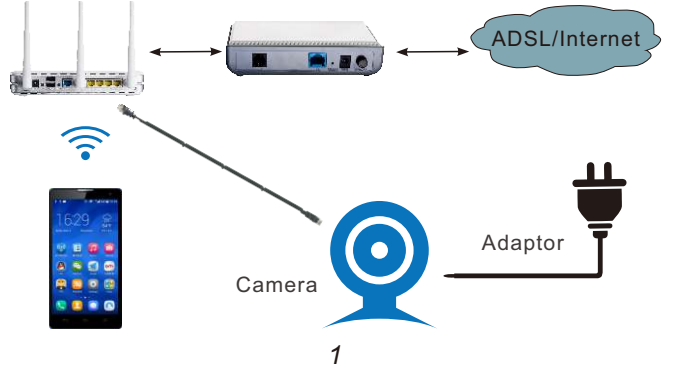

2) Register 51See account and login

APP install in Android Phone.

- 1.Click APP icon in android phone.
- 2.Click register.
- 3. Fill the register information and Click.
- 4.Fill in with registered account /password to login.

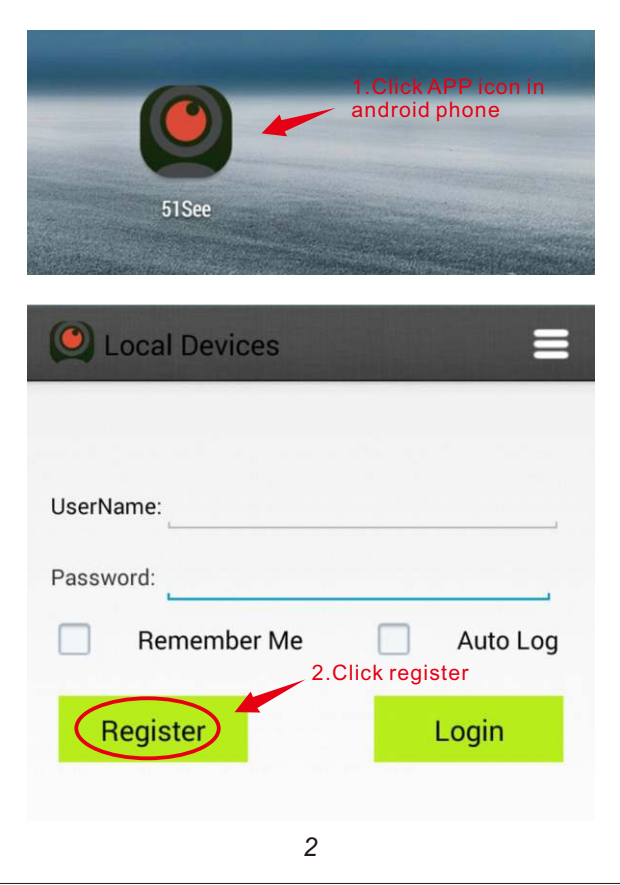

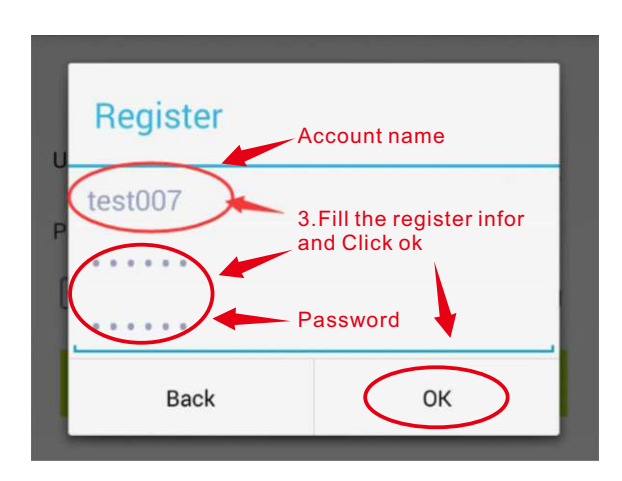

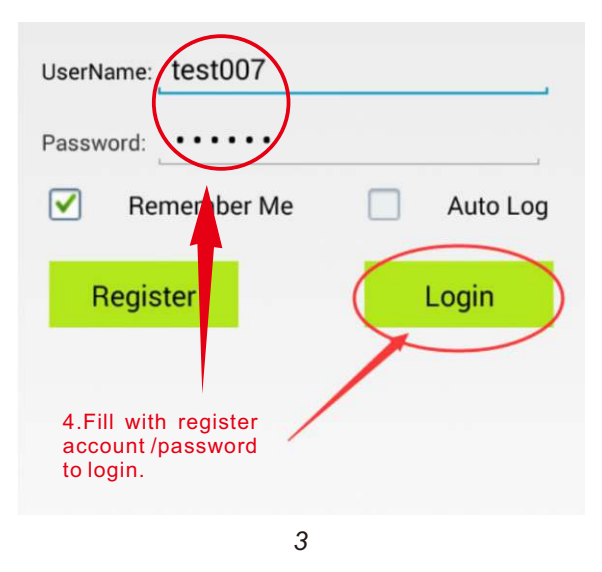

3). Search cameras and set internet connection.a) Search New Cameras.

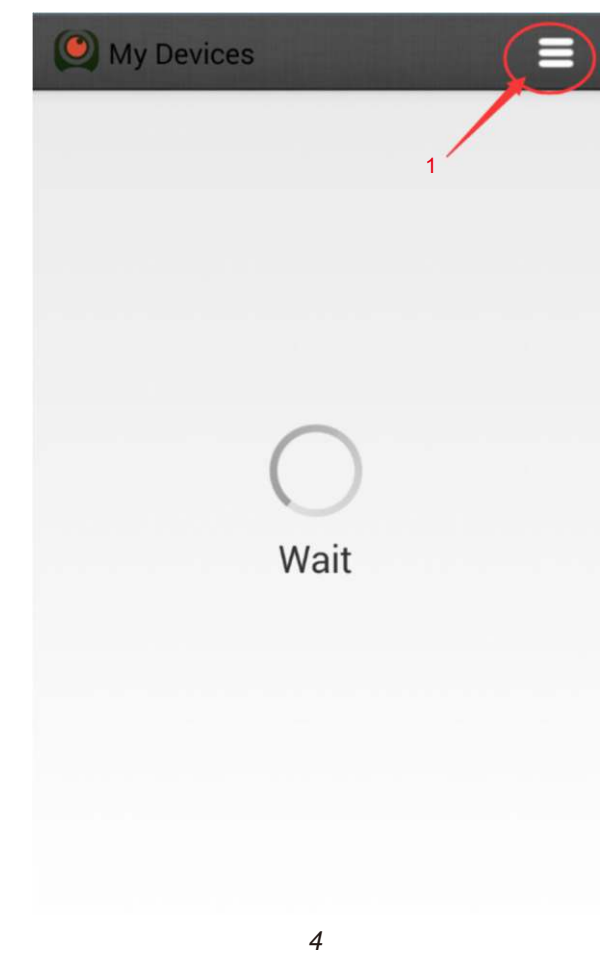

| test0                      | 07       |
|----------------------------|----------|
| 2 Install a new            | w camera |
| Local De                   | evices   |
| Alarm message notification | 80       |
| Alarm history              | >        |
| Log off                    | >        |
| Change Password            | >        |
| Exi                        | t        |
|                            |          |
|                            |          |
| 5                          |          |

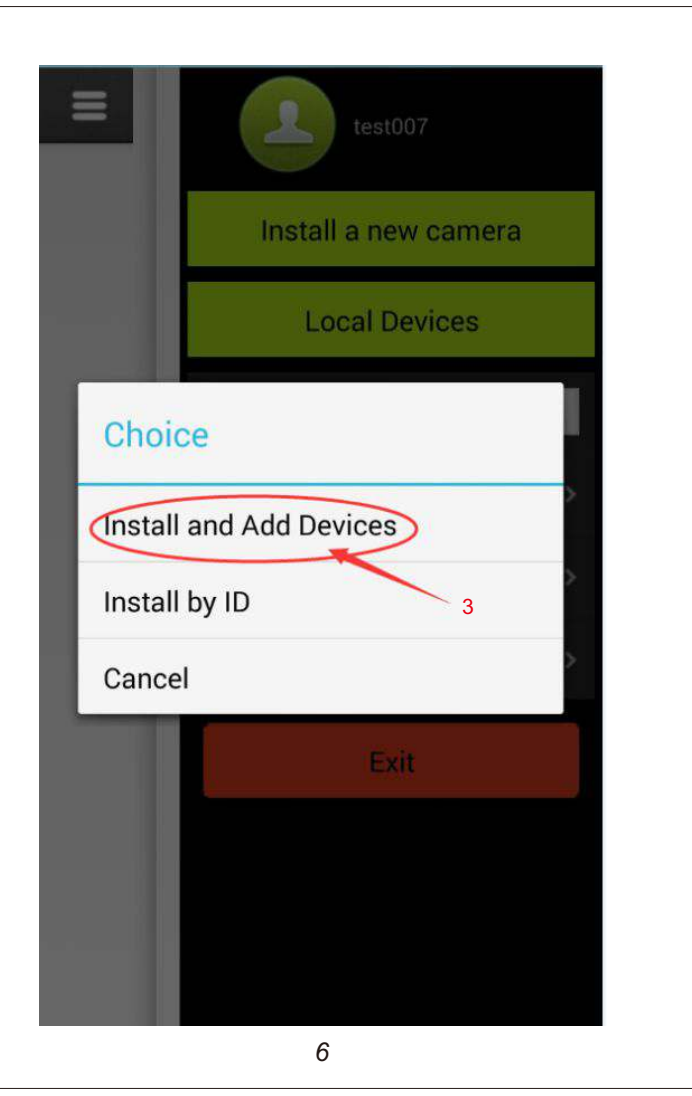

| Or   | select fro | om the follo | wing ID: |  |
|------|------------|--------------|----------|--|
| b812 | 51000014   | 4, cam       | 4        |  |
| b812 | 6100002    | 6, cam       |          |  |
| b812 | 5100000    | e, cam       |          |  |
| a812 | 6100006    | 5, cam       |          |  |

#### b). Setting Wifi connection. Choose camera UID, Setup wifi connection as below:

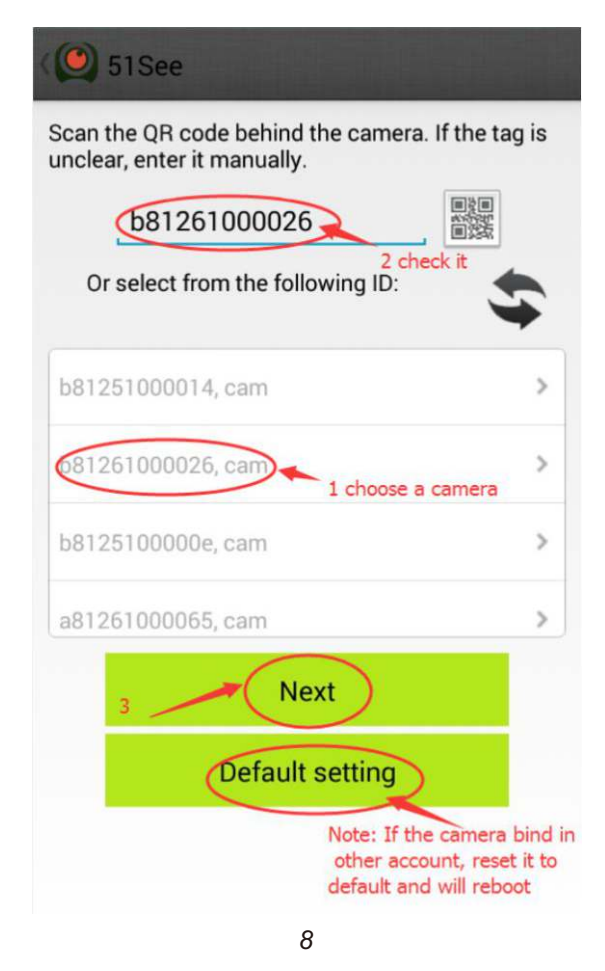

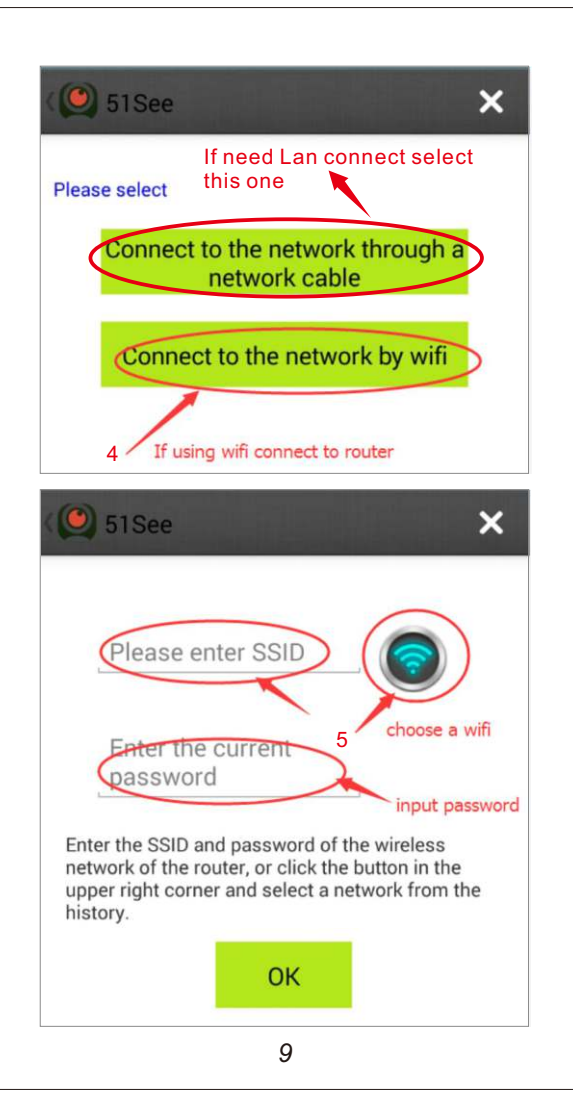

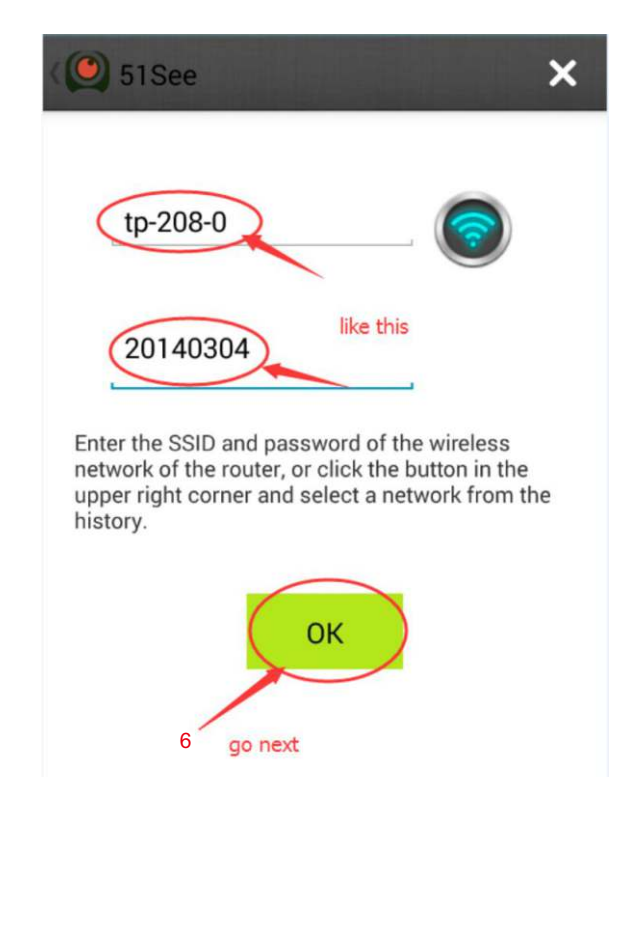

c). Set LAN cable connection : choose "connect to the network through a network cable" and next, the camera will automatically set as DHCP connect to the router.

d). Setup 3G/4G cameras. Choose 3G/4G camera UID ,setup 3G/4G paras as below:

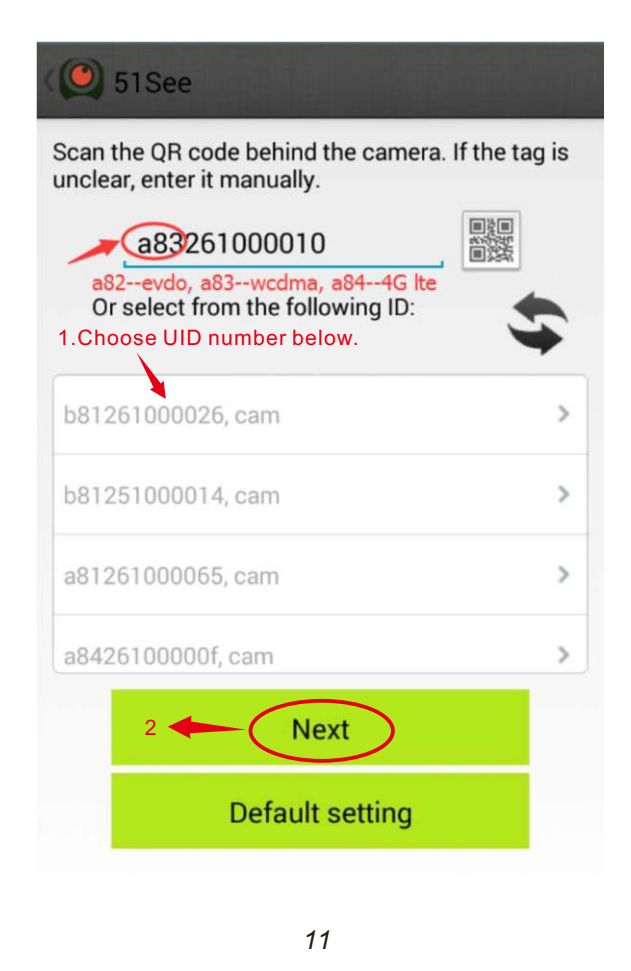

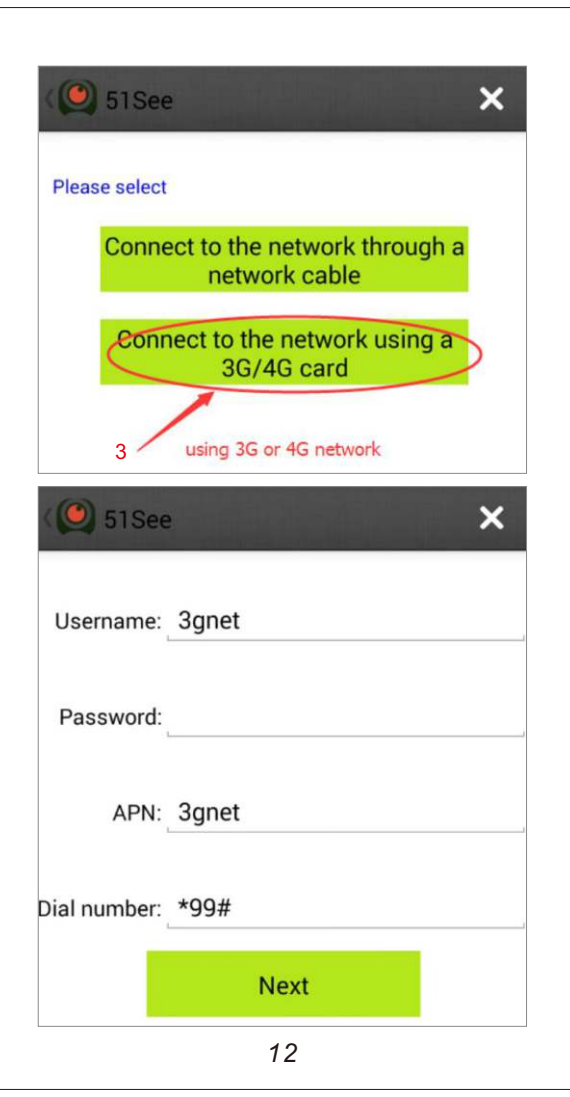

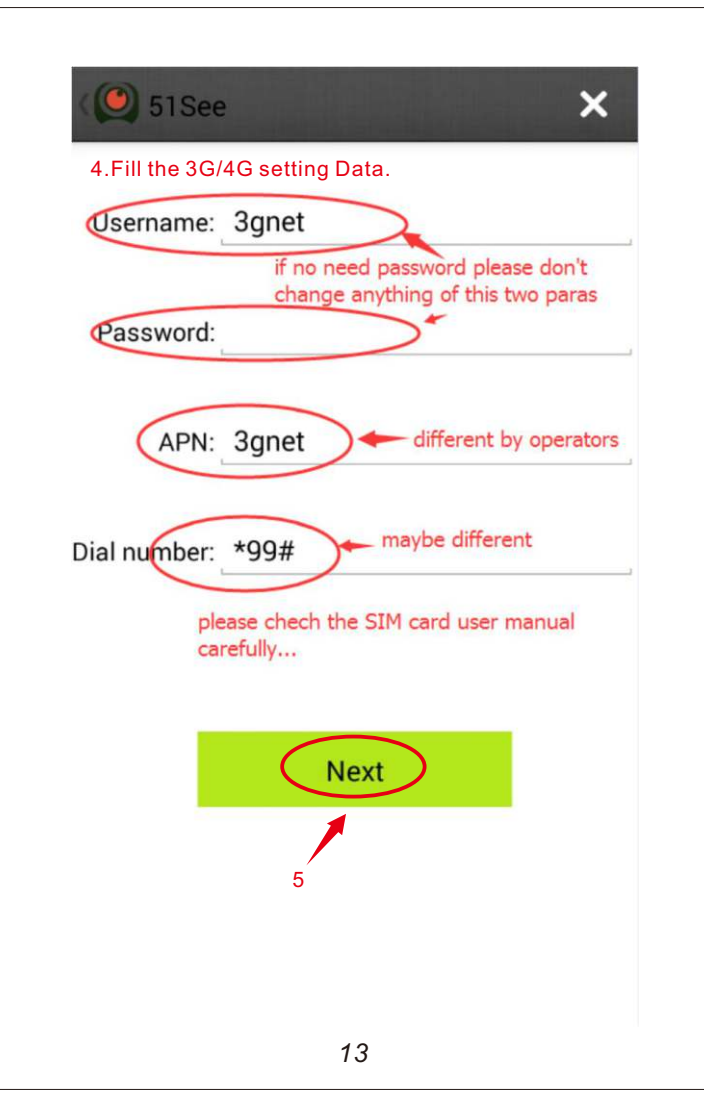

The 3G/4G parameters please refer the local telcom carrier's SIM card user manual, or refer to the following website: http://wiki.apnchanger.org/Main\_Page Most Carrier's dial number is: \*99#. if not, refer to the SIM card user manual.

4). Add the camera to registered account If internet connect ok, the LED light status as below:

PTZ model Led red light constant on( not flashing), ePTZ model Led green light constant on ( not more red flashing), it means camera network connection are ok. Then you can add camera to the account now.

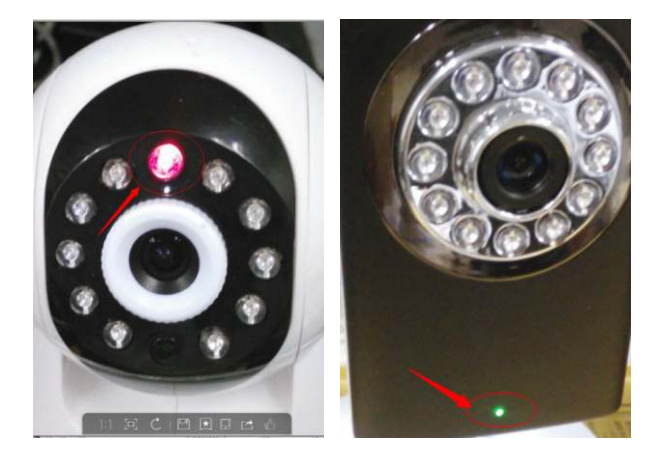

After internet in normal connection status, you can remove the Lan if you already setup wifi or 3G/4G connect.

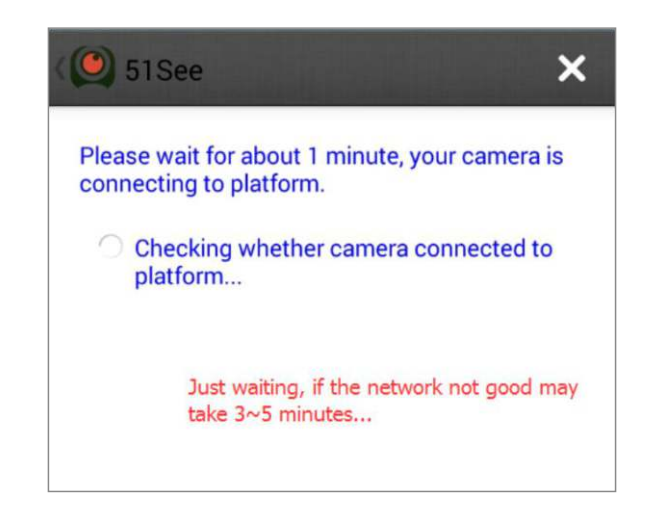

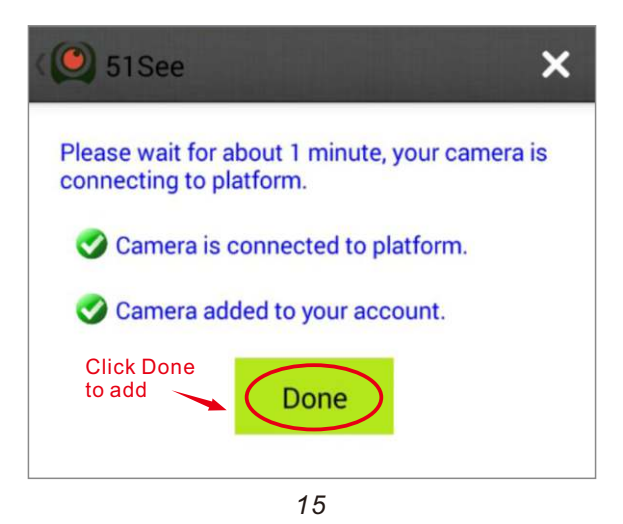

5)View Online Video If the setting is successful, you can login and view the online video on PC, android device and Iphone/Ipad. Detail pls follow below picture :

|              | test007              |   |  |  |
|--------------|----------------------|---|--|--|
| $\mathbf{Y}$ | Install a new camera |   |  |  |
| 1            | Local Devices        |   |  |  |
|              | Alarm message 💿      |   |  |  |
|              | Alarm history        | > |  |  |
|              | Log off              | > |  |  |
|              | Change Password      | > |  |  |
|              | Exit                 |   |  |  |
| 16           |                      |   |  |  |

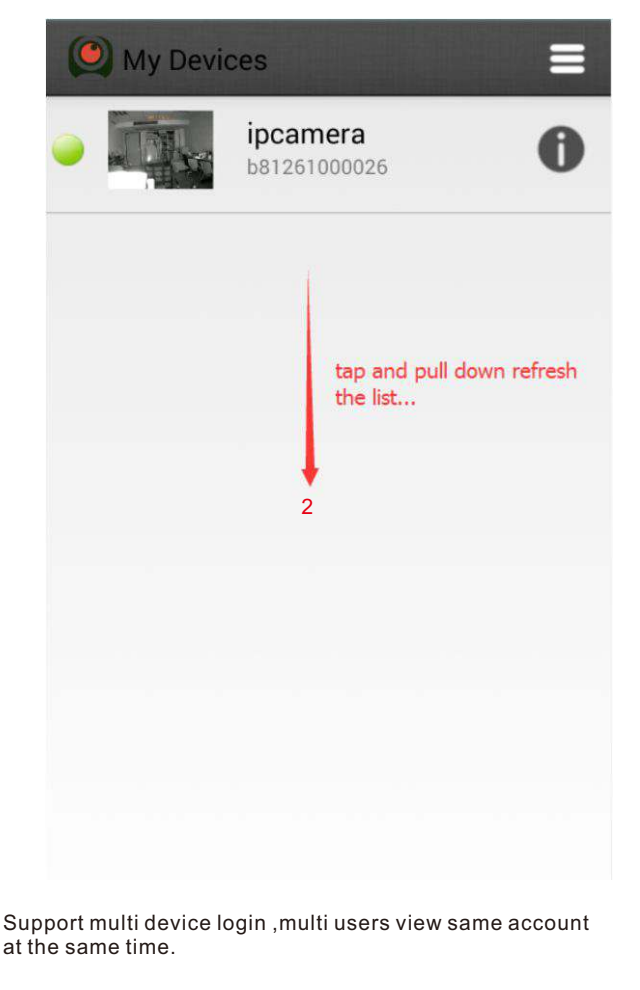

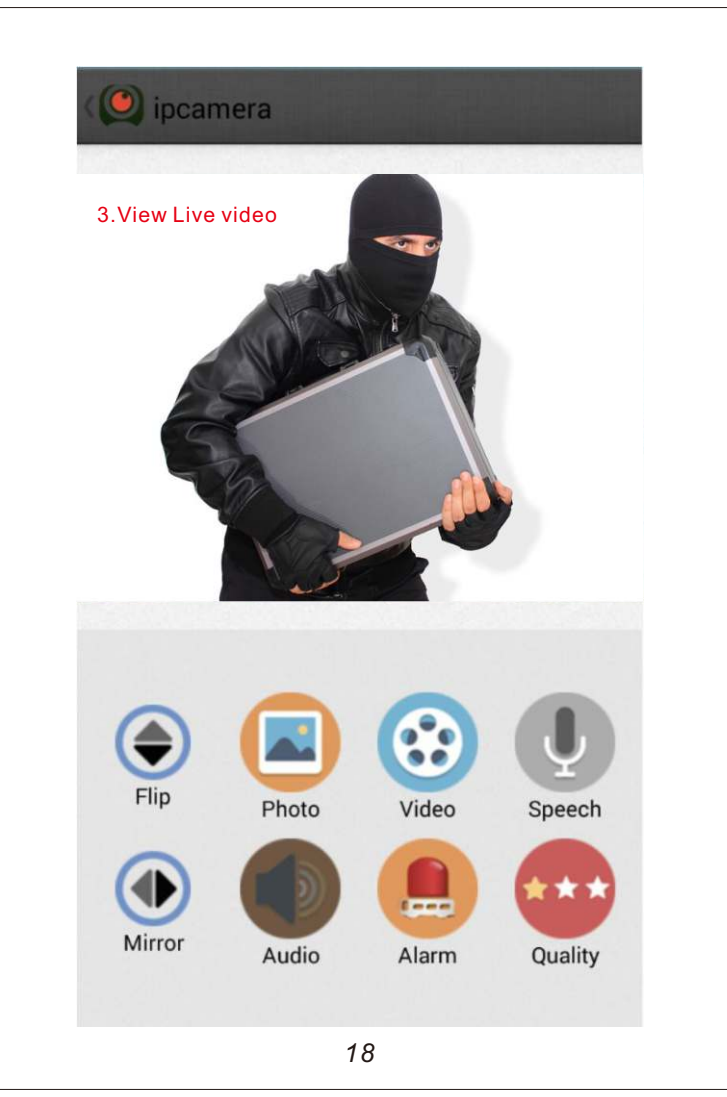

#### 6) Other Function Setup : a)Alarm and PIR Setting (Model: cameras with PIR)

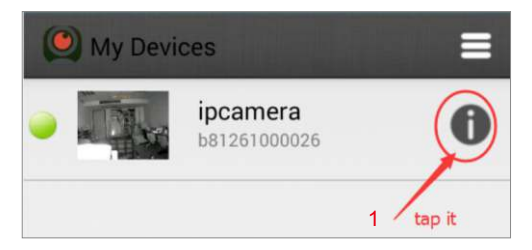

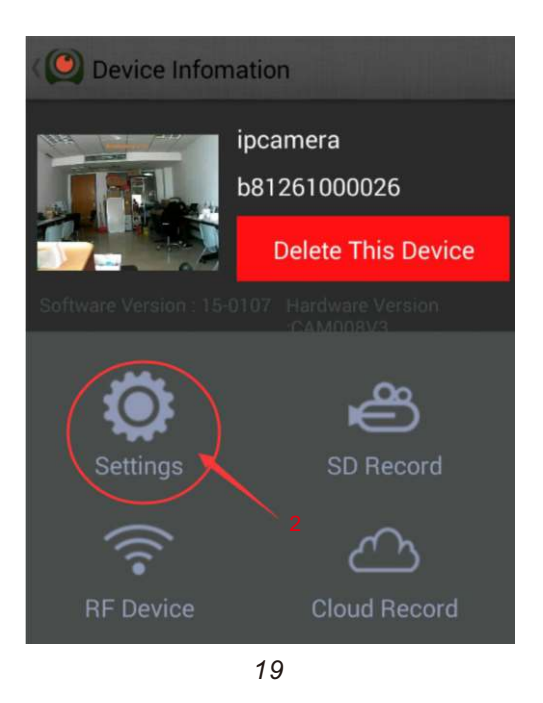

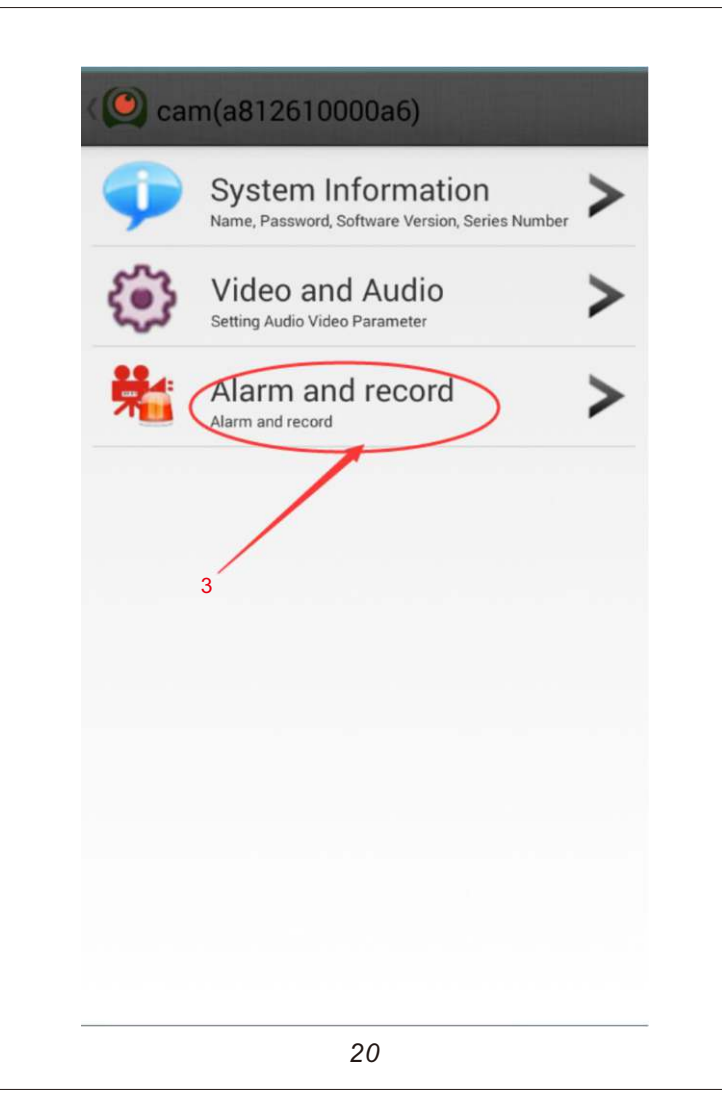

## 🄍 cam(b81261000026)

# Alarm and record

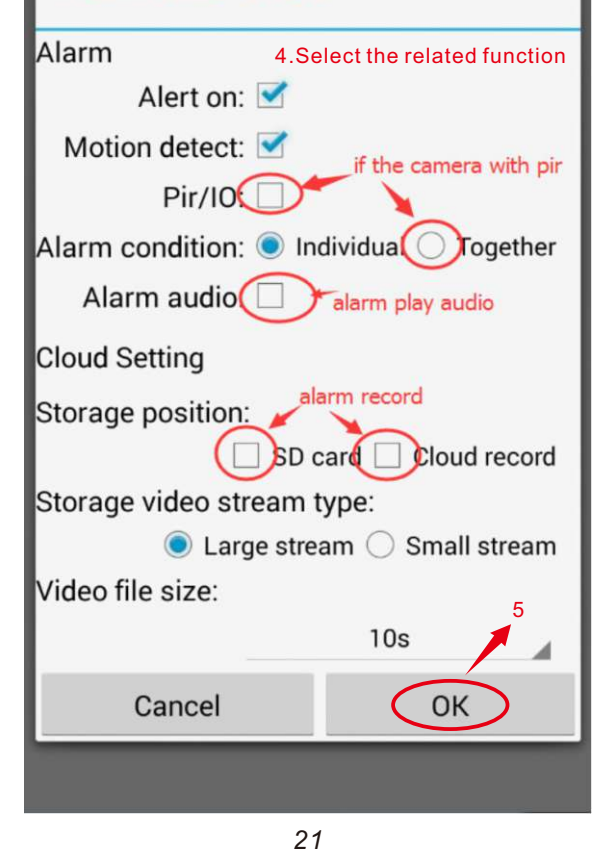

b) Setting the RFID

Add  $\mbox{RFID}$  sensors to system by scanning QR code with and roid mobile :

All sensors will have a UID number and QR code label , add this sensors to ip camera system by scan the QR codeDetail method as below :

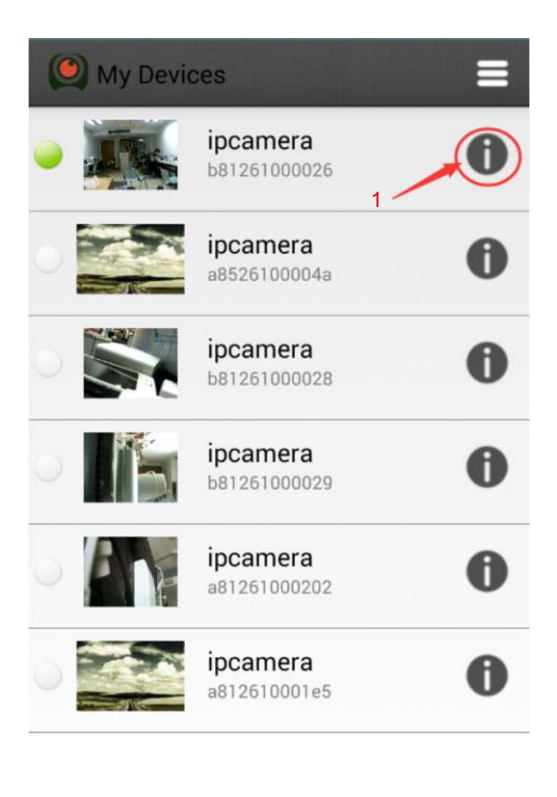

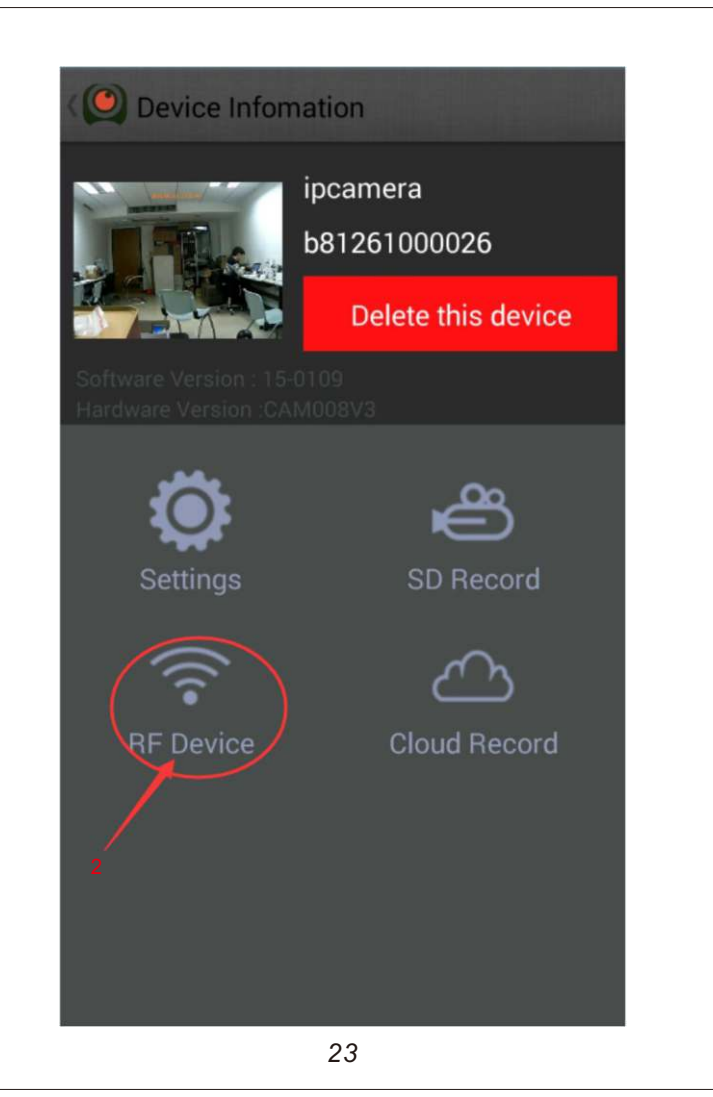

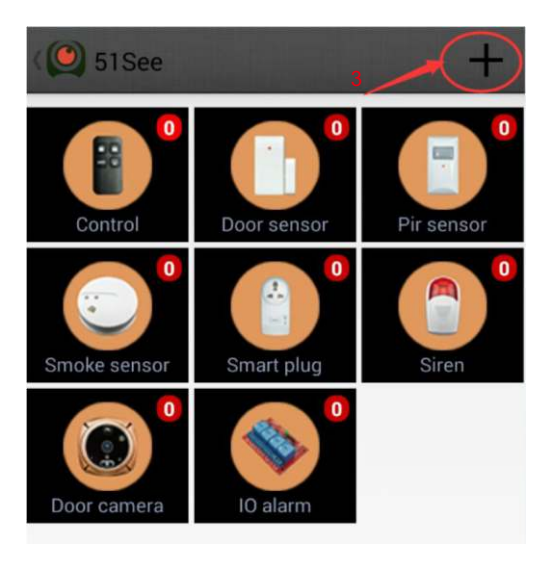

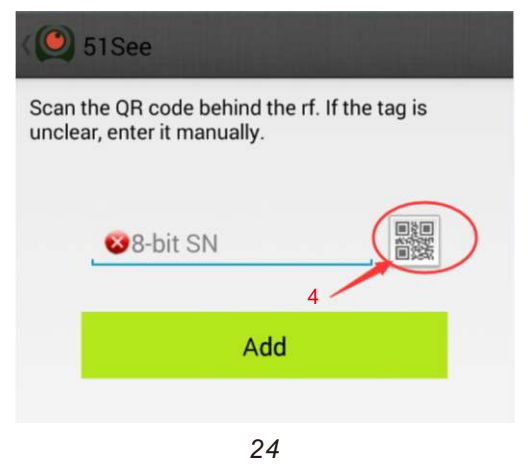

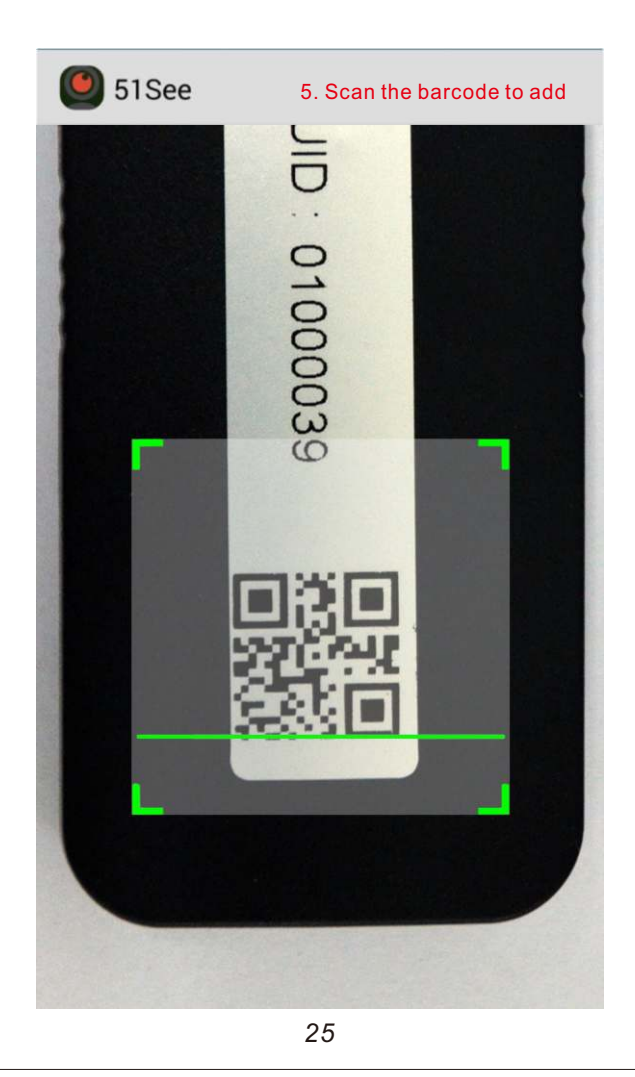

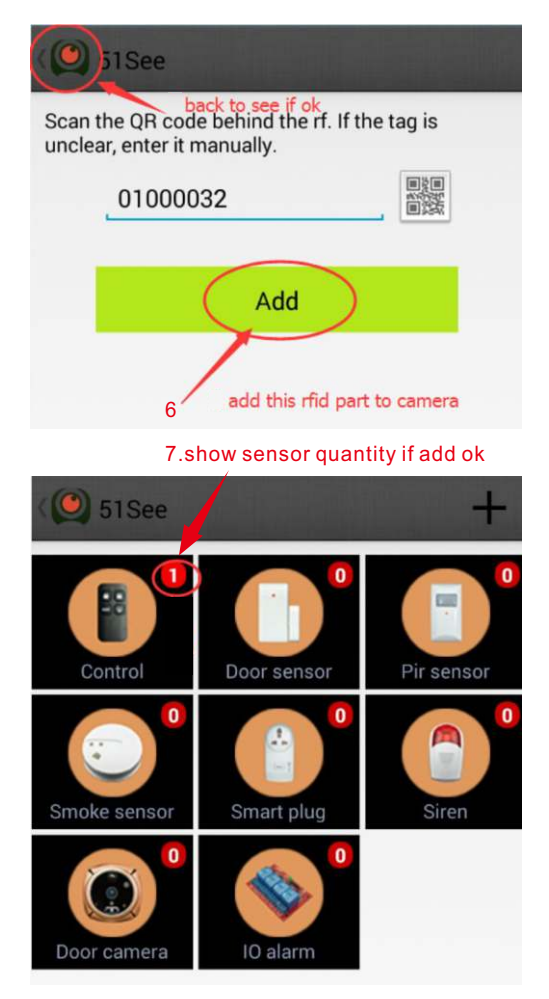

| ( 🕘 51See 🕂                                    |
|------------------------------------------------|
| controller                                     |
|                                                |
|                                                |
| System Information                             |
| ID:01000032                                    |
| Name: controller                               |
| Status: Status: 8.Name the sensor and click ok |
| Cancel OK                                      |
|                                                |
|                                                |
|                                                |
|                                                |
|                                                |
| 27                                             |

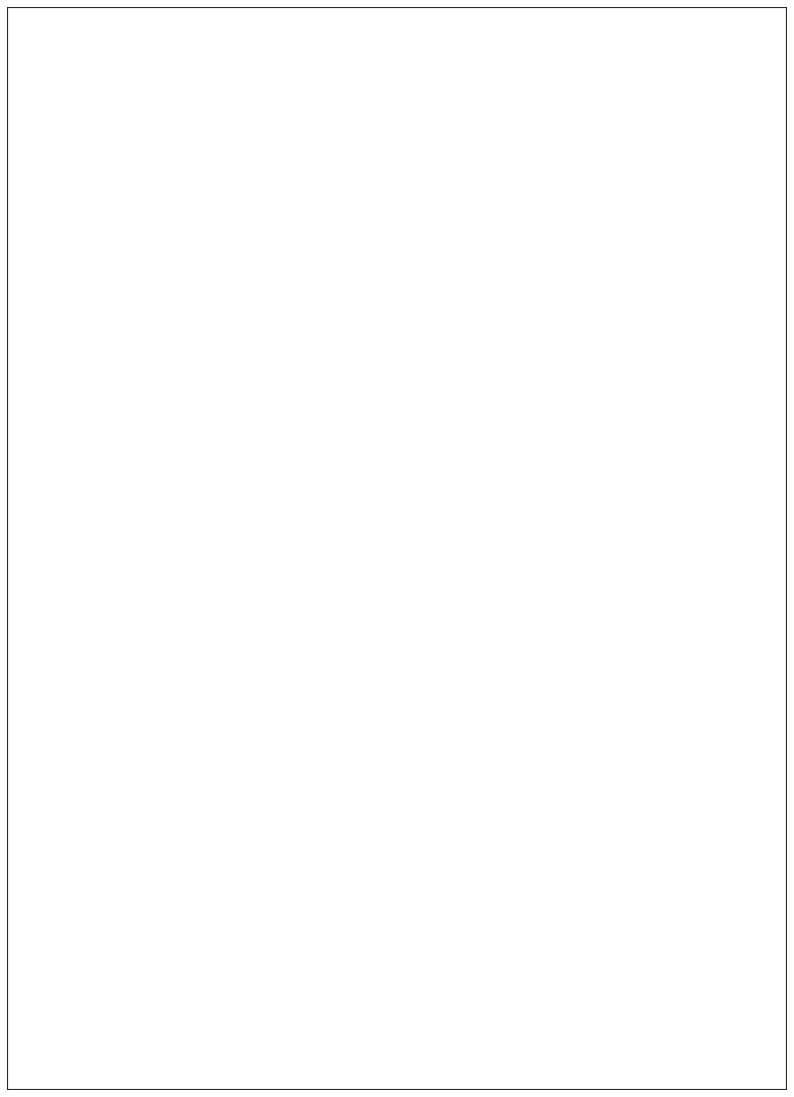

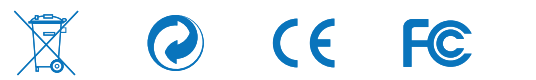

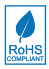